# Nexus 7000 F2 module-ELAM procedure

## Inhoud

Inleiding Topologie Bepaal de Ingrress Forwarding Engine De trigger configureren Start de Capture Resultaten interpreteren Aanvullende verificatie

## Inleiding

In dit document worden de stappen beschreven die zijn gebruikt om een ELAM op een Cisco Nexus 7000 (N7K) F2-module uit te voeren, wordt de meest relevante output uitgelegd en wordt beschreven hoe de resultaten moeten worden geïnterpreteerd.

Tip: Raadpleeg het OCR-document voor een overzicht van de automatische alarmlampjes.

### Topologie

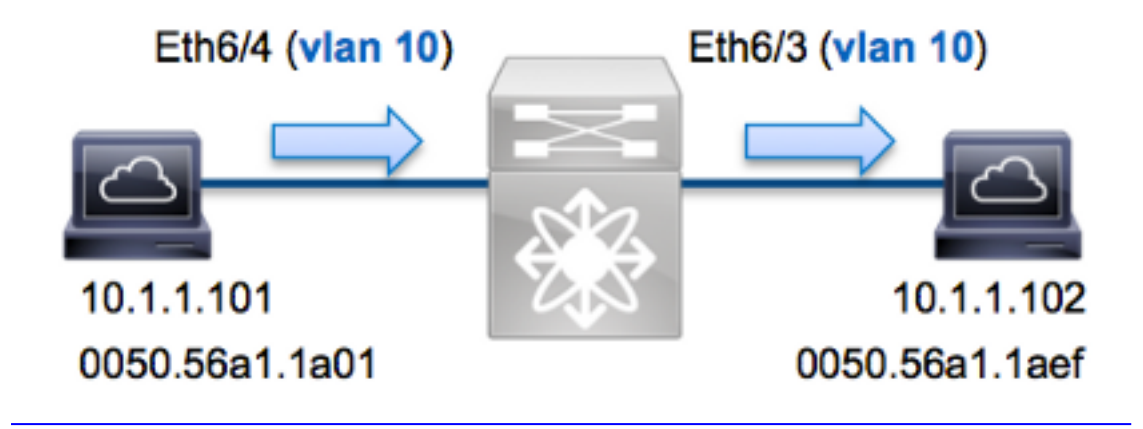

In dit voorbeeld, een host op VLAN 10 (10.1.1.101 met MAC-adres 0050.56a1.1a01), stuurt port Eth6/4 een aanvraag voor Internet Control Message Protocol (ICMP) naar een host die ook op VLAN 10 is (10.1.102 met MAC-adres 0050.56a1.1aef), poort 3/3. ELAM wordt gebruikt om dit enkele frame op te nemen van 10.1.1.101 tot 10.1.1.102. Het is belangrijk om niet te vergeten dat ELAM u slechts één kader toestaat.

Als u een ELAM op N7K wilt uitvoeren, moet u eerst verbinding maken met de juiste module (dit

vereist het netwerk-admin privilege):

```
N7K# attach module 6
Attaching to module 6 ...
To exit type 'exit', to abort type '$.'
module-6#
```

#### Bepaal de Ingrress Forwarding Engine

Verwacht wordt dat het verkeer de switch ingaat op poort **Eth6/4**. Wanneer u de modules in het systeem controleert, ziet u dat **Module 6** een F2-module is. Het is belangrijk te onthouden dat N7K volledig is verdeeld en dat de modules, en niet de toezichthouder, de doorvoerbeslissingen nemen voor dataplaneverkeer.

 N7K#
 show module 6

 Mod
 Ports
 Module-Type
 Model
 Status

 -- -- -- -- -- 

 6
 48
 1/10 Gbps Ethernet Module
 N7K-F248XP-25E
 ok

 Voor F2-modules, voer het ELAM uit op Layer 2 (L2) Forwarding Engine (FE) met interne codenaam Clipper. Merk op dat de L2 FE Data Bus (DBUS) de oorspronkelijke header informatie bevat voordat L2 en Layer 3 (L3) raadpleging wordt gehouden en dat de Resultaatbus (RBUS) de resultaten bevat na zowel L3- als L2-raadpleging.

N7K F2 heeft 12 FE's per module, dus moet u de **Clipper** ASIC bepalen die voor de FE op poort **Eth6/4** wordt gebruikt. Voer deze opdracht in om te verifiëren:

| module-6             | # show          | hardware        | interna            | l dev-po | rt-map  |                 |       |  |
|----------------------|-----------------|-----------------|--------------------|----------|---------|-----------------|-------|--|
| CARD_TYP<br>>Front P | ÞE:<br>Panel po | 48 pc<br>rts:48 | ort 10G            |          |         |                 |       |  |
| Device name          |                 |                 | Dev role           |          |         | Abbr num_inst:  |       |  |
| >Clipper             | FWD             |                 | DEV_LAYER_2_LOOKUP |          |         | <b>L2LKP</b> 12 | 2     |  |
| +                    |                 | +++FR01         | IT PANEL           | PORT TO  | ASIC IN | STANCE MA       | \P+++ |  |
| FP port              | PHYS            | MAC_0           | L2LKP              | L3LKP    | QUEUE   | SWICHF          |       |  |
| 3                    | 0               | 0               | 0                  | 0        | 0       | 0               |       |  |
| 4                    | 0               | 0               | 0                  | 0        | 0       | 0               |       |  |

In de output kunt u zien dat port Eth6/4 op Clipper (L2LKP) instantie 0 staat.

module-6# elam asic clipper instance 0
module-6(clipper-elam)# layer2
module-6(clipper-l2-elam)#

#### De trigger configureren

De **Clipper** ASIC ondersteunt ELAM triggers voor meerdere frame types. De ELAM trigger moet uitlijnen op het frame type. Als het frame een IPv4-frame is, moet de trigger ook IPv4 zijn. Een

IPv4-frame wordt niet opgenomen met een *andere* trigger. Dezelfde logica is van toepassing op IPv6.

De Clipper ASIC ondersteunt deze frame-types:

| <pre>module-6(clipper-l2-elam)# trigger dbus</pre> |                       |  |  |  |  |  |
|----------------------------------------------------|-----------------------|--|--|--|--|--|
| arp                                                | ARP Frame Format      |  |  |  |  |  |
| fc                                                 | Fc hdr Frame Format   |  |  |  |  |  |
| ipv4                                               | IPV4 Frame Format     |  |  |  |  |  |
| ipv6                                               | IPV6 Frame Format     |  |  |  |  |  |
| other                                              | L2 hdr Frame Format   |  |  |  |  |  |
| pup                                                | PUP Frame Format      |  |  |  |  |  |
| rarp                                               | Rarp hdr Frame Format |  |  |  |  |  |
| valid                                              | On valid packet       |  |  |  |  |  |
|                                                    |                       |  |  |  |  |  |

Met Nexus Operating Systems (NX-OS) kunt u het vraagteken gebruiken om de ELAM-trigger te splitsen. Er zijn verschillende opties beschikbaar voor ELAM op de F2-module:

Dit voorbeeld, wordt het kader opgenomen gebaseerd op de bron en de bestemming IPv4 adressen, zodat slechts die waarden worden gespecificeerd.

**Clipper** vereist dat de triggers voor de DBUS en de RBUS worden ingesteld. Dit verschilt van M-Series modules, omdat er geen vereiste is dat u een instantie Packet Buffer (PB) moet specificeren. Dit vereenvoudigt de RBUS-trigger.

Hier is de DBUS-trigger:

module-6(clipper-12-elam)# trigger dbus ipv4 ingress if source-ipv4-address
10.1.1.101 destination-ipv4-address 10.1.1.102
Hier is de RBUS-trigger:

module-6(clipper-l2-elam)# trigger rbus ingress if trig

#### Start de Capture

Nu de INGress FE is geselecteerd en u de trigger hebt ingesteld, kunt u de opname starten:

module-6(clipper-l2-elam)# start

Om de status van de ELAM te controleren voert u de opdracht status in:

source-ipv4-address 10.1.1.101 destination-ipv4-address 10.1.1.102
L2 DBUS Armed
ELAM instance 0: L2 RBUS Configuration: trigger rbus ingress if trig
L2 RBUS Armed
Zodra het kader dat met de trigger overeenkomt door de FE wordt ontvangen, toont de ELAMstatus als Trigge:

module-6(clipper-l2-elam)# status
ELAM instance 0: L2 DBUS Configuration: trigger dbus ipv4 ingress if
 source-ipv4-address 10.1.1.101 destination-ipv4-address 10.1.1.102
L2 DBUS Triggered
ELAM instance 0: L2 RBUS Configuration: trigger rbus ingress if trig
L2 RBUS Triggered

#### **Resultaten interpreteren**

Om de ELAM-resultaten weer te geven, typt u de opdrachten van de **showbus** en **showbus**. Hier is het fragment uit de ELAM-gegevens dat het meest relevant is voor dit voorbeeld (een deel van de output wordt weggelaten):

module-6(clipper-l2-elam)# show dbus \_\_\_\_\_ L2 DBUS CONTENT - IPV4 PACKET \_\_\_\_\_ . . . : 0xa destination-index : 0x0 vlan source-index : 0x3 bundle-port : 0x0 sequence-number : 0x0 : 0x3f vl . . . source-ipv4-address: 10.1.1.101 destination-ipv4-address: 10.1.1.102 destination-mac-address: 0050.56a1.1aef source-mac-address: 0050.56a1.1a01 module-6(clipper-l2-elam)# show rbus \_\_\_\_\_ L2 RBUS INGRESS CONTENT \_\_\_\_\_ 12-rbus-trigger : 0x1 sequence-number : 0x3f l3-multicast-di di-ltl-index : 0x2 : 0x0 source-index : 0x3 vlan-id : 0xa

Met de **DBUS-**gegevens kunt u controleren of het frame op VLAN 10 (VLAN: **0xa**) met een MACadres van **0050.56a1.1a01** en een MAC-adres van **0050.56a1.1aef**. Je kunt ook zien dat dit een IPv4 frame is dat afkomstig is van **10.1.101** en dat bestemd is voor **10.1.102**.

**Tip**: Er zijn verschillende andere nuttige velden die niet in deze uitvoer zijn opgenomen, zoals de waarde van het Type of Service (TOS), de vlaggen van IP, de lengte van IP en de lengte van het L2 frame.

Om te verifiëren op welke poort het frame is ontvangen, voert u de opdracht **SRC\_INDEX in** (de bron Local Target Logic (LTL)). Voer deze opdracht in om een LTL in kaart te brengen naar een poort of groep poorten voor N7K:

N7K# show system internal pixm info ltl 0x3 Type LTL

PHY\_PORT Eth6/4

De output laat zien dat een **bron-index** van **0x3** kaarten naar poort **Eth6/4** toont. Dit bevestigt dat het kader op port **Eth6/4** wordt ontvangen.

Met de **RBUS-gegevens** kunt u controleren of het frame op VLAN 10 (VLAN-**id: 0xa**). Daarnaast kunt u de **bovenlooppoort** van de **di-ItI-index** (bestemming LTL) bevestigen:

N7K# show system internal pixm info ltl 0x2 Type LTL

PHY\_PORT Eth6/3

De output laat zien dat een **di-ltl-index** van **0x2** kaarten naar poort **Eth6/3**. Dit bevestigt dat het frame van poort **Eth6/3** is overgeschakeld.

#### Aanvullende verificatie

Om te verifiëren hoe de switch de LTL pool toewijst, **voert** u de opdracht **interne** elf **van het showsysteem info ltl-regio in**. De output van deze opdracht is nuttig om het doel van een LTL te begrijpen als het niet aan een fysieke poort wordt aangepast. Een goed voorbeeld hiervan is een **Drop** LTL:

N7K# show system internal pixm info ltl 0x11a0 0x11a0 is not configured N7K# show system internal pixm info ltl-region LTL POOL TYPE SIZE RANGE \_\_\_\_\_ DCE/FC Pool 1024 0x0000 to 0x03ff 32 0x0400 to 0x041f SUP Inband LTL 1 MD Flood LTL 0x0420 Central R/W 1 0x0421 0x0422 to 0x0a21 0x0a22 to 0x10d9 UCAST Pool 1536 1720 PC Pool 0x1152 to 0x1171 32 LC CPU Pool 72 0x10da to 0x1121 EARL Pool 0x1122 to 0x1151 48 SPAN Pool 16 UCAST VDC Use Pool 0x1172 to 0x1181 UCAST Generic Pool 30 0x1182 to 0x119f LISP Pool 4 0x1198 to 0x119b 0x119c to 0x119c Invalid SI 1 0x119d to 0x119d ESPAN SI 1 0x119e to 0x119e Recirc SI 1 Drop DI 2 0x119f to 0x11a0 0x11a1 to 0x11bf UCAST (L3\_SVI\_SI) Region 31 3648 UCAST (Fex/GPC/SVI-ES) 0x11c0 to 0x1fff UCAST Reserved for Future Use Region 2048 0x2000 to 0x27ff 32 0x2800 to 0x281f VDC OMF Pool